## Market Scanner - User Guide

Once your advisor has been installed, you can (re)start your MetaTrader terminal, and it should be listed in the

Navigation window, under the Expert Advisor tree-node.

Drag the Expert Advisor onto any chart window.

| Navigator ×      | Market Watch: 12 | 2:14:01 |         | × |
|------------------|------------------|---------|---------|---|
|                  | Symbol           | Bid     | Ask     | * |
| Accounts         | USDCHF           | 0.9618  | 0.9621  | μ |
|                  | ◆ EURUSD         | 1.1337  | 1.1339  |   |
|                  | AUDUSD           | 0.7320  | 0.7323  |   |
| www.ee.somple    | EURJPY           | 136.27  | 136.30  |   |
|                  | XAUUSD           | 1155.83 | 1156.02 |   |
| 🐼 80 more        | XAGUSD           | 14.85   | 14.85   |   |
| 🛓 🐺 Scripts      | GBPUSD           | 1.5363  | 1.5366  | 1 |
|                  | USDJPY           | 120.19  | 120.21  |   |
|                  | USDCAD           | 1.2936  | 1.2939  |   |
|                  | NZDUSD           | 0.6701  | 0.6705  |   |
|                  | EURGBP           | 0.7378  | 0.7381  |   |
|                  | ← EURCHF         | 1.0906  | 1.0909  |   |
|                  | THE EURCAD       | 1.4665  | 1.4673  | + |
| Common Favorites | Symbols Tid      | k Chart |         |   |

Once dragged onto a chart, the advisor will try to connect to the Autochartist services to retrieve data. When successful, your chart should display as per the image below.

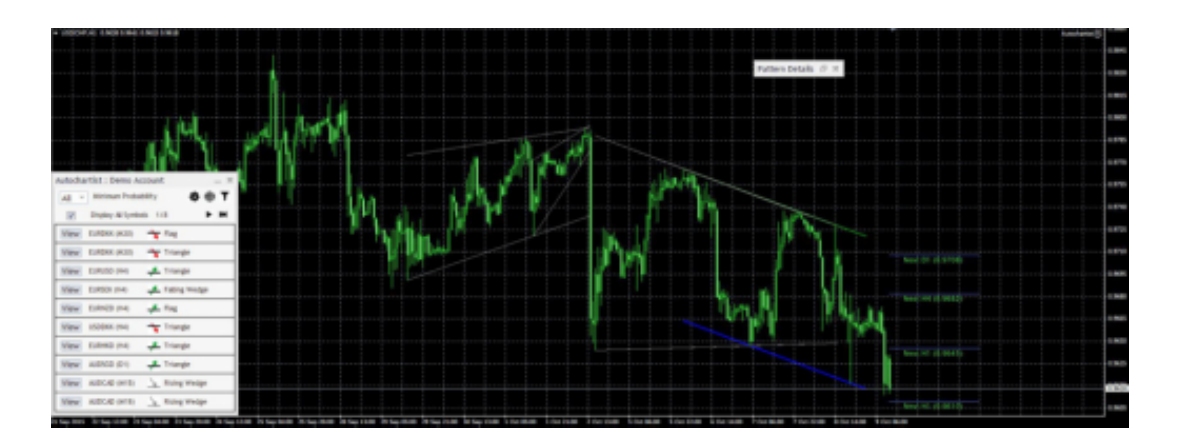

| All 👻 | Minimum Proba     | bility      | <b>☆ ⊕ ⊺</b> |
|-------|-------------------|-------------|--------------|
| V     | Display All Symbo | ols 1/8     | ► ₩          |
| View  | EURDKK (M30)      | - Flag      |              |
| View  | EURDKK (M30)      | 🕆 Triangle  |              |
| View  | EURUSD (H4)       | 📕 Triangle  |              |
| View  | EURSEK (H4)       | 📕 Falling V | Vedge        |
| View  | EURNZD (H4)       | 📕 Flag      |              |
| View  | USDDKK (H4)       | 😽 Triangle  | •            |
| View  | EURHKD (H4)       | 📕 Triangle  | •            |
| View  | AUDSGD (D1)       | 📕 Triangle  |              |
| View  | AUDCAD (M15)      | A Rising W  | /edge        |
| View  | AUDCAD (M15)      | Rising W    | /edge        |

The Main window of the Advisor is the one at the bottom left. This window has several features

| Autochartist : Demo Account | t . |
|-----------------------------|-----|
|-----------------------------|-----|

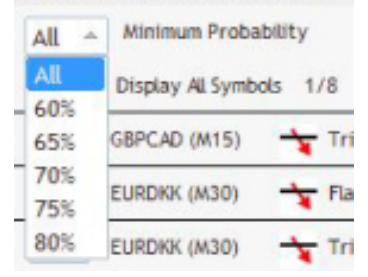

The first feature, is a drop-down list where you can select the minimum probability value. This will filter the Autochartist patterns to only display those patterns that has a total-probability of the value you select. Example, if 65% is selected, it will only retrieve patterns that have a total-probability of 65% or greater.

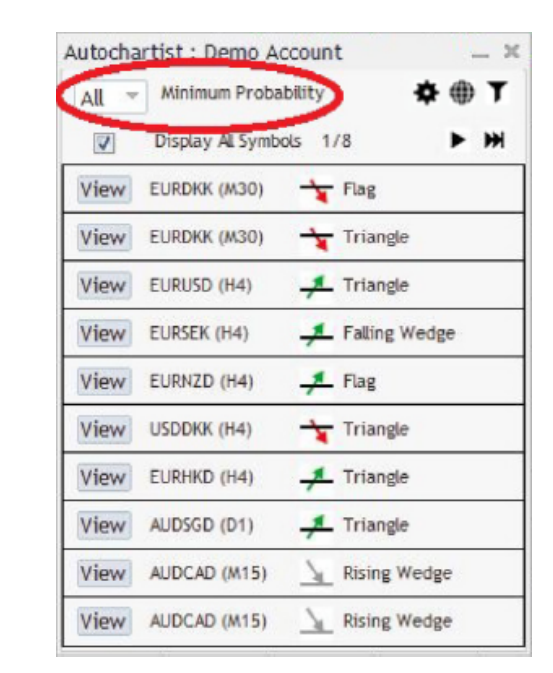

| All 👻 | Minimum Probat    | o <mark>ilit</mark> y | <b>*⊕⊺</b>   |
|-------|-------------------|-----------------------|--------------|
| V     | Display All Symbo | ls 1/8                | ► ₩          |
| View  | EURDKK (M30)      | - Flag                |              |
| View  | EURDKK (M30)      | 🕆 Triangle            | •            |
| View  | EURUSD (H4)       | 📕 Triangle            | <del>,</del> |
| View  | EURSEK (H4)       | 📕 Falling V           | Vedge        |
| View  | EURNZD (H4)       | 📕 Flag                |              |
| View  | USDDKK (H4)       | Triangle              | •            |
| View  | EURHKD (H4)       | 📕 Triangle            |              |
| View  | AUDSGD (D1)       | 📕 Triangle            | •            |
| View  | AUDCAD (M15)      | Kising V              | /edge        |
| View  | AUDCAD (M15)      | Rising V              | /edge        |

The second feature is a settings button.

**Report subscriptions**. Here you can enter an email address, then select the report, the session for which you wish to receive it and the language you wish to receive it in.

After subscribing you will receive an email report once a day for the specific reports, sessions and languages you have selected, about relevant patterns that can be used to enhance your trading strategy. You can subscribe to multiple reports, for multiples sessions in multiple languages.

**Change Account**. here you can swap between a Broker user account, or a Direct user account, by providing the necessary credentials.

| ettings                                                                                                    | -                                     |
|----------------------------------------------------------------------------------------------------|---------------------------------------|
| émail Subscriptions                                                                                                    |                                       |
| Subscribe to a daily research report :                                                                                                    |                                       |
| · · · · · · · · · ·                                                                                                    | ✓ Subscribe                           |
| You are subscribed to the following research reports :                                                                                                    |                                       |
|                                                                                                    |                                       |
|                                                                                                    |                                       |
|                                                                                                    |                                       |
| to unsubscribe from any of these reports,                                                                                                    |                                       |
| to unsubscribe from any of these reports,<br>Sid: the 'unsubscribe' link at the bottom of the email.                                                                                   | V                                     |
| To unsubscribe from any of these reports,<br>dick the 'unsubscribe' link at the bottom of the email.<br>withch Accounts                                                                | v                                     |
| To unsubscribe from any of these reports,<br>dick the 'unsubscribe' link at the bottom of the email.<br>witch Accounts                                                                 | ¥                                     |
| To unsubscribe from any of these reports,<br>dick the 'unsubscribe' link at the bottom of the email.<br>witch Accounts                                                                 | v<br>                                 |
| To unsubscribe from any of these reports,<br>dick the 'unsubscribe' link at the bottom of the email.<br>witch Accounts<br>Broker Account<br>Autochartist Account<br>Email              | ~                                     |
| To unsubscribe from any of these reports,<br>dick the 'unsubscribe' link at the bottom of the email.<br>Switch Accounts<br>Broker Account<br>Autochartist Account<br>Email<br>Username |                                       |
| To unsubscribe from any of these reports,<br>dick the 'unsubscribe' link at the bottom of the email.<br>Writch Accounts      Broker Account  Email Username Password                   | · · · · · · · · · · · · · · · · · · · |
| To unsubscribe from any of these reports,<br>dids the Unsubscribe' link at the bottom of the email.<br>Writch Accounts<br>Broker Account<br>Email<br>Username<br>Password<br>Username  |                                       |

| All 🔻 | Minimum Proba     | bility 💠 🏶 🚺    |
|-------|-------------------|-----------------|
| V     | Display All Symbo | ols 1/8 🕨 🗰     |
| View  | EURDKK (M30)      |                 |
| View  | EURDKK (M30)      | 🕆 Triangle      |
| View  | EURUSD (H4)       | 🕂 Triangle      |
| View  | EURSEK (H4)       | 📕 Falling Wedge |
| View  | EURNZD (H4)       | -Flag           |
| View  | USDDKK (H4)       | 🕆 Triangle      |
| View  | EURHKD (H4)       | 🕂 Triangle      |
| View  | AUDSGD (D1)       | 🕂 Triangle      |
| View  | AUDCAD (M15)      | A Rising Wedge  |
| View  | AUDCAD (M15)      | Rising Wedge    |

The third feature on the Advisor window, is a "Filter and information" button.

Once clicked a new window will open. In this window you can select the types of patterns you wish to view.

## Quantity of historical patterns:

Historical patterns will be displayed on the chart as grey lines. This gives a very basic overview of the direction that the instrument has taken according to the patterns Autochartist has identified in the recent past.

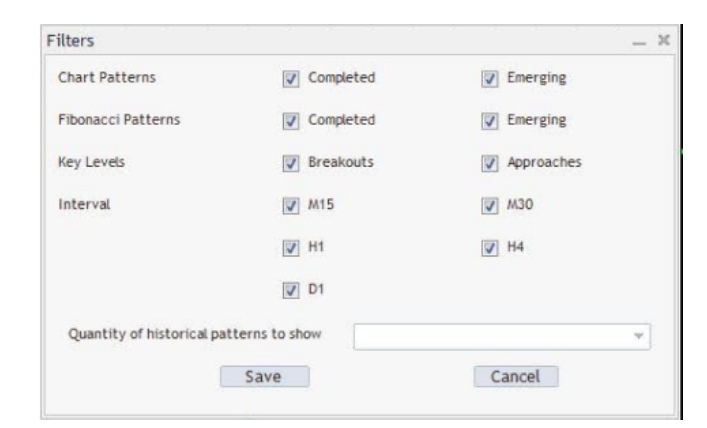

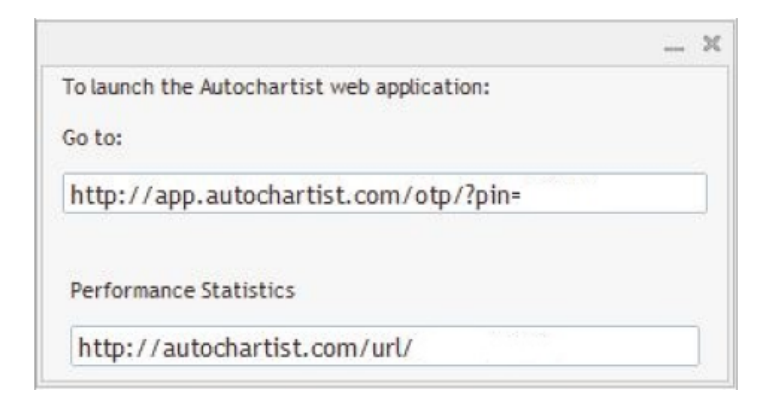

You can also click on the web button to display a popup window containing 2 URLs that (when copied into a browser) will either show you all the Performance Statistics Reports for your broker / MetaTrader, or log you into the web application.

Other controls in the Expert Advisor window includes buttons to page through patterns as well as a 'View' button next to each pattern.

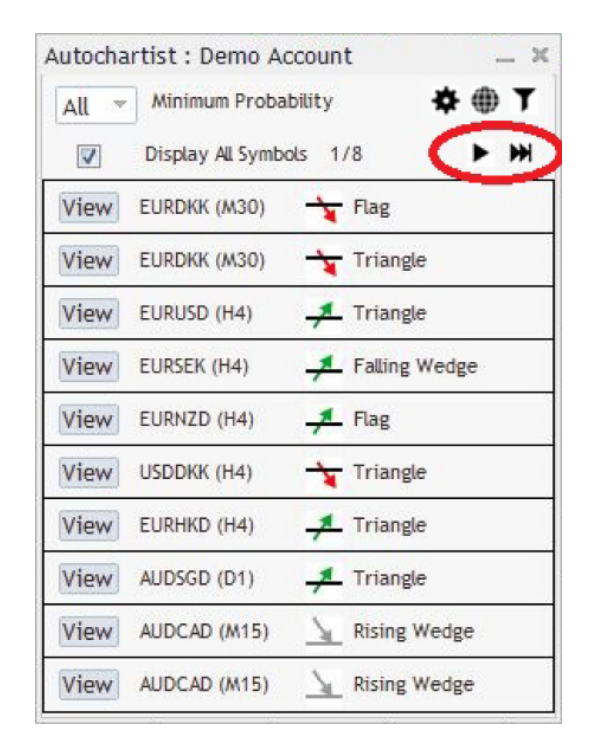

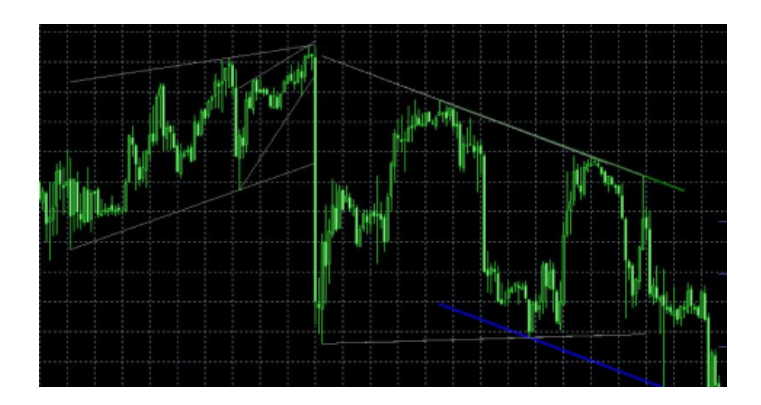

When clicking a 'View' button, the chart will change to the instrument and the period as per the pattern, then display the pattern on the chart along with any historical patterns.

The tick box labelled **'Display all symbols'** will display all relevant symbols or instruments that Autochartist has identified for your broker, based upon the **"Market Watch"** in your terminal.

If this box is unticked, then the Expert Advisor will try to retrieve all patterns for only the symbol of the chart for all periods.

| Autocha | rtist : Demo A   | ccount          | ×                        |
|---------|------------------|-----------------|--------------------------|
| All 👻   | Minimum Proba    | bility          | <b>* ⊕ T</b>             |
|         | Display All Symb | ols             |                          |
| View    | USDCHF (H4)      | <u> Descend</u> | tin <mark>g Trian</mark> |
| View    | USDCHF (M30)     | ABCD            |                          |
| View    | USDCHF (H1)      | T Channel       | Down                     |
|         |                  |                 |                          |
|         |                  |                 |                          |
|         |                  |                 |                          |
|         |                  |                 |                          |
|         |                  |                 |                          |
|         |                  |                 |                          |
|         |                  |                 |                          |
|         |                  |                 |                          |

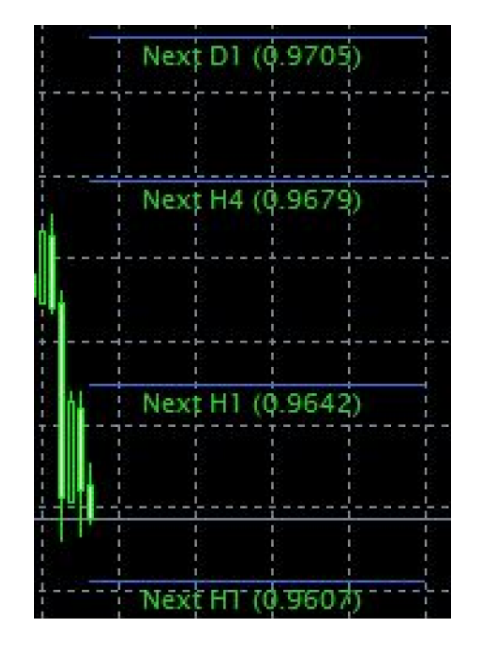

Also displayed on the chart, is the Autochartist Volatility indicator.

This indicator displays statistical analysis of volatility over a period of 6 months, for this specific instrument at this specific time. The volatility indicator will display the averaged maximum price movement for the next 15 minutes, 30, 1 hour, 4 hour and 1 day based on statistical analysis of the last 6 months.

Pattern Details

The last window of the Expert Advisor, is the Details window. In this window details about the pattern is displayed (breakout strengths, quality etc.). If the pattern has a minimum probability of 60% or higher, the specific details of the probabilities will also be displayed here.

Pattern Channel Down Length 71 . Direction Trend Change Continuation .... Quality Initial Trend Uniformity 111 Clarity 111 Breakout Result Type Emerging Probability Symbol Probability Time Of Day Probability Pattern Probability

All of the windows of the Autochartist Expert Advisor can be dragged to a different location, or minimized. All except the "Pattern Details" window can be closed. Once the close-button of the main windows is clicked, the Expert Advisor will remove itself from the chart window.